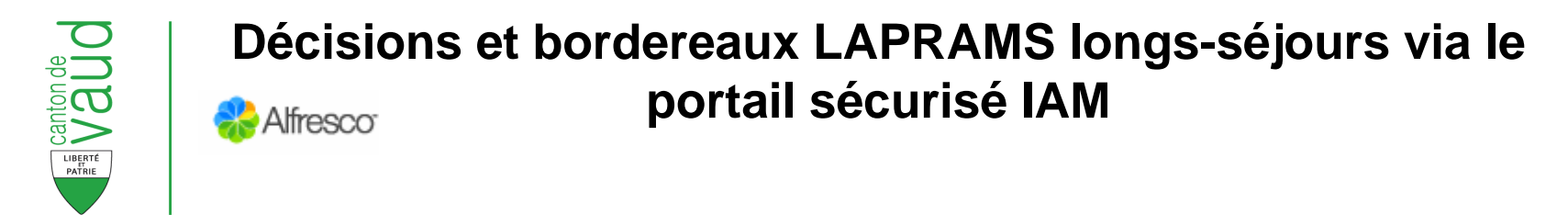

## Procédure pour accéder facilement aux documents sur Alfresco

Nous vous recommandons d'aller regarder systématiquement, chaque jeudi, si vous avez reçu de nouveaux documents LAPRAMS, via l'adresse URL ci-après :<u>https://www.portail.vd.ch/ecm/app4/</u>

Une fois connecté dans l'application Alfresco, veuillez suivre cette méthode pour consulter/imprimer vos décisions ou bordereaux LAPRAMS longs-séjours :

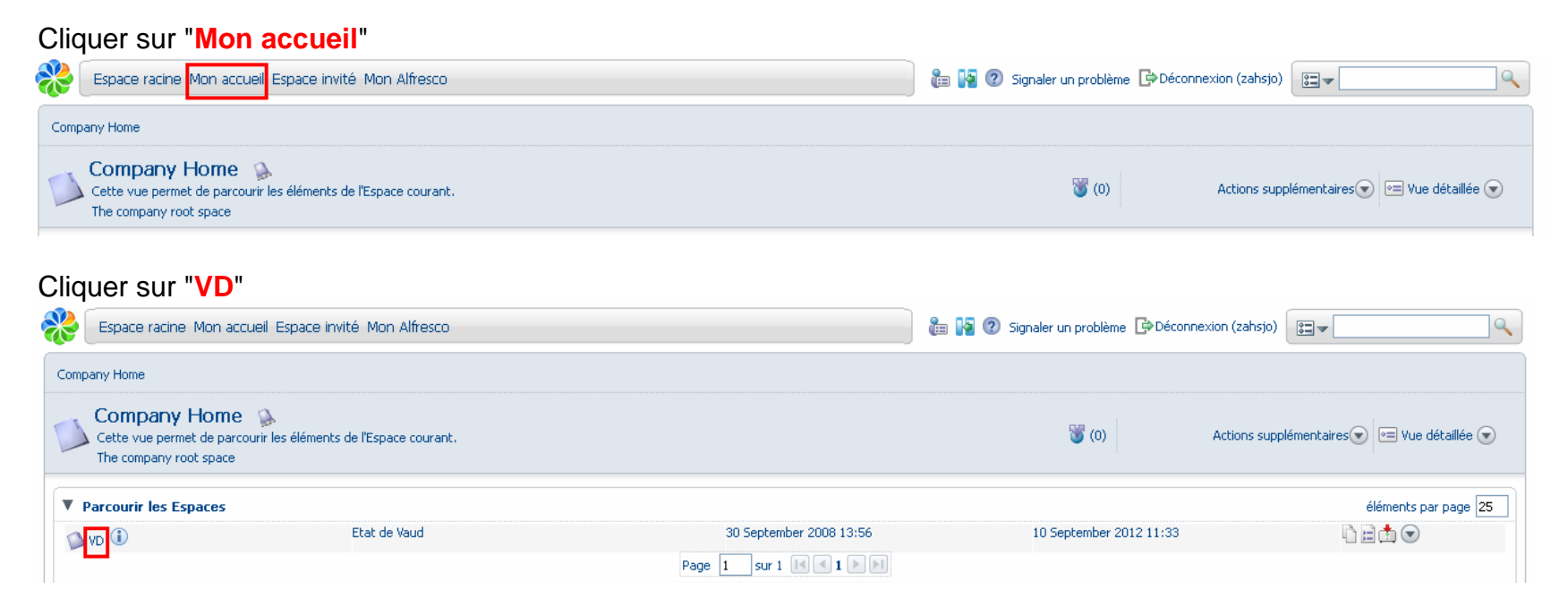

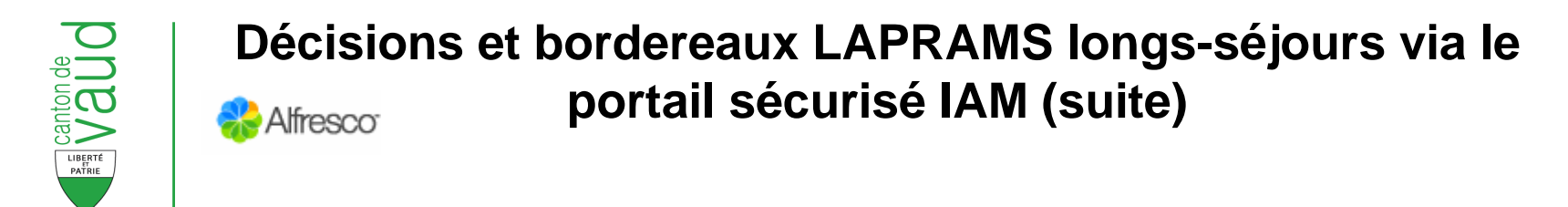

## Cliquer sur "SASH"

| Espace racine                          | Mon accueil Espace invité Mon Alfresco              |              | 🔚 🕌 🕐 Signaler un problème 🔓 | Déconnexion (zahsjo) |                               |  |  |  |
|----------------------------------------|-----------------------------------------------------|--------------|------------------------------|----------------------|-------------------------------|--|--|--|
| Company Home > VD                      |                                                     |              |                              |                      |                               |  |  |  |
| VD &<br>Cette vue perm<br>Etat de Vaud | et de parcourir les éléments de l'Espace courant.   |              | <b>(</b> 0)                  | Actions supplé       | mentaires 👽 🖻 Vue détaillée 文 |  |  |  |
| Parcourir les Espaces                  |                                                     |              |                              |                      |                               |  |  |  |
| Nom 🔺                                  | Description                                         | Créé 🖷       | Modifié 🖷                    | •                    | Actions                       |  |  |  |
| SASH 🛈                                 | Service des assurances sociales et de l'hébergement | 17 March 201 | 0 18:20 2 October :          | 2012 14:44           |                               |  |  |  |
| Page 1 sur 1 🔣 🛃                       |                                                     |              |                              |                      |                               |  |  |  |

## Cliquer sur "le numéro qui correspond à votre établissement"

| Espace racine Mon accueil                                               | Espace invité Mon Alfresco                                 | and the signaler un problème 🕞 Déconnexion (zahsjo) |                         |                               |  |
|-------------------------------------------------------------------------|------------------------------------------------------------|-----------------------------------------------------|-------------------------|-------------------------------|--|
| Company Home > VD > SASH                                                |                                                            |                                                     |                         |                               |  |
| SASH<br>Cette vue permet de parcourir<br>Service des assurances sociale | les éléments de l'Espace courant.<br>s et de l'hébergement |                                                     | 3 (2) Actions supplé    | mentaires 🐑 🖭 Vue détaillée 💽 |  |
| Parcourir les Espaces                                                   |                                                            |                                                     |                         | éléments par page 25          |  |
| Nom 🔺                                                                   | Description                                                | Créé 📾                                              | Modifié 📾               | Actions                       |  |
| 29046634 <b>(</b>                                                       |                                                            | 22 February 2010 16:24                              | 27 September 2012 03:20 | det 🛇                         |  |

## Puis Cliquer à choix sur "Bordereaux LAPRAMS LS/Décisions LAPRAMS - LASV"

| Espace racine Mon accueil Espace invité Mon Alfresco                                                                  |                       | <b>a</b>            | 🎦 🕐 Signaler un problème 🕞 Déconnexion (z. | ahsjo)                                 |
|----------------------------------------------------------------------------------------------------|-----------------------|---------------------|--------------------------------------------|----------------------------------------|
| Company Home > VD > SASH > 29046634                                                                                   |                       |                     |                                            |                                        |
| 29046634 A<br>Cette vue permet de parcourir les éléments de l'Espace courant.<br>Pension du Léman Mme Béatrice TANNER |                       |                     | 🖉 (0) Action                               | ns supplémentaires 🕑 🖃 Vue détaillée 🕤 |
| Parcourir les Espaces                                                                                                 |                       |                     |                                            | éléments par page 25                   |
| Nom 🔺                                                                                                    | Description           | Créé 🖷              | Modifié 🗰                                  | Actions                                |
| Bordereaux LAPRAMS LS                                                                                                 | Bordereaux LAPRAMS LS | 28 June 2012 10:49  | 28 June 2012 10:49                         |                                        |
| Décisions LAPRAMS - LASV                                                                                              |                       | 28 June 2012 06:04  | 27 September 2012 03:19                    |                                        |
|                                                                                                    | Pag                   | e 1 sur 1 🖂 4 1 🕨 🕨 |                                            |                                        |

Vous pourrez ainsi consulter/imprimer les fichiers pdf y relatifs

2